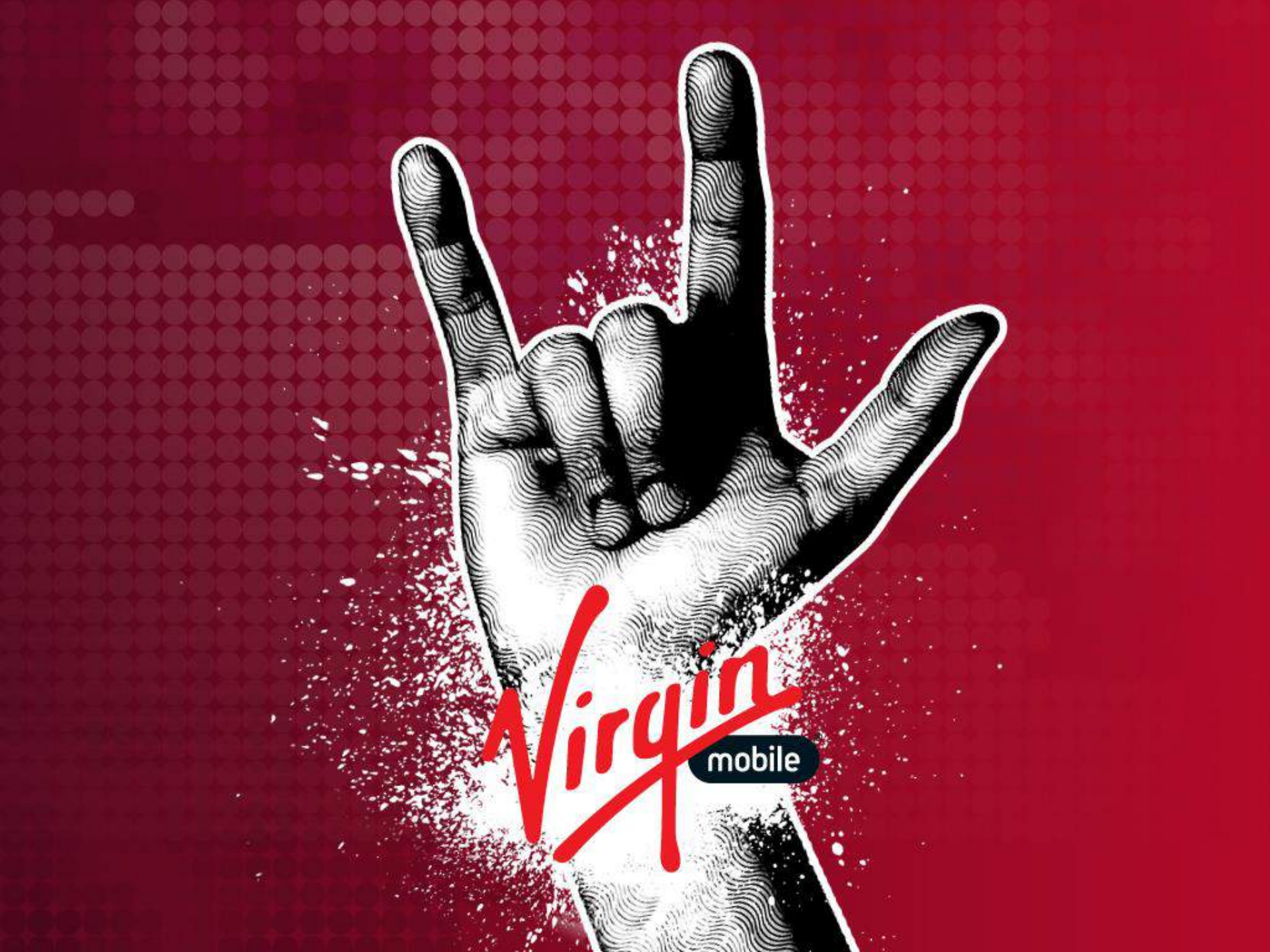

## INSTRUCTIVO MAPAS COBERTURA WWW.VIRGINMOBILE.CO

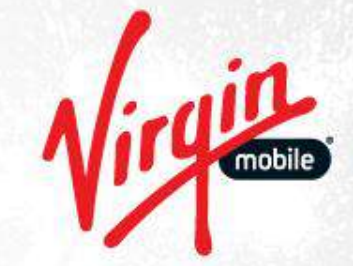

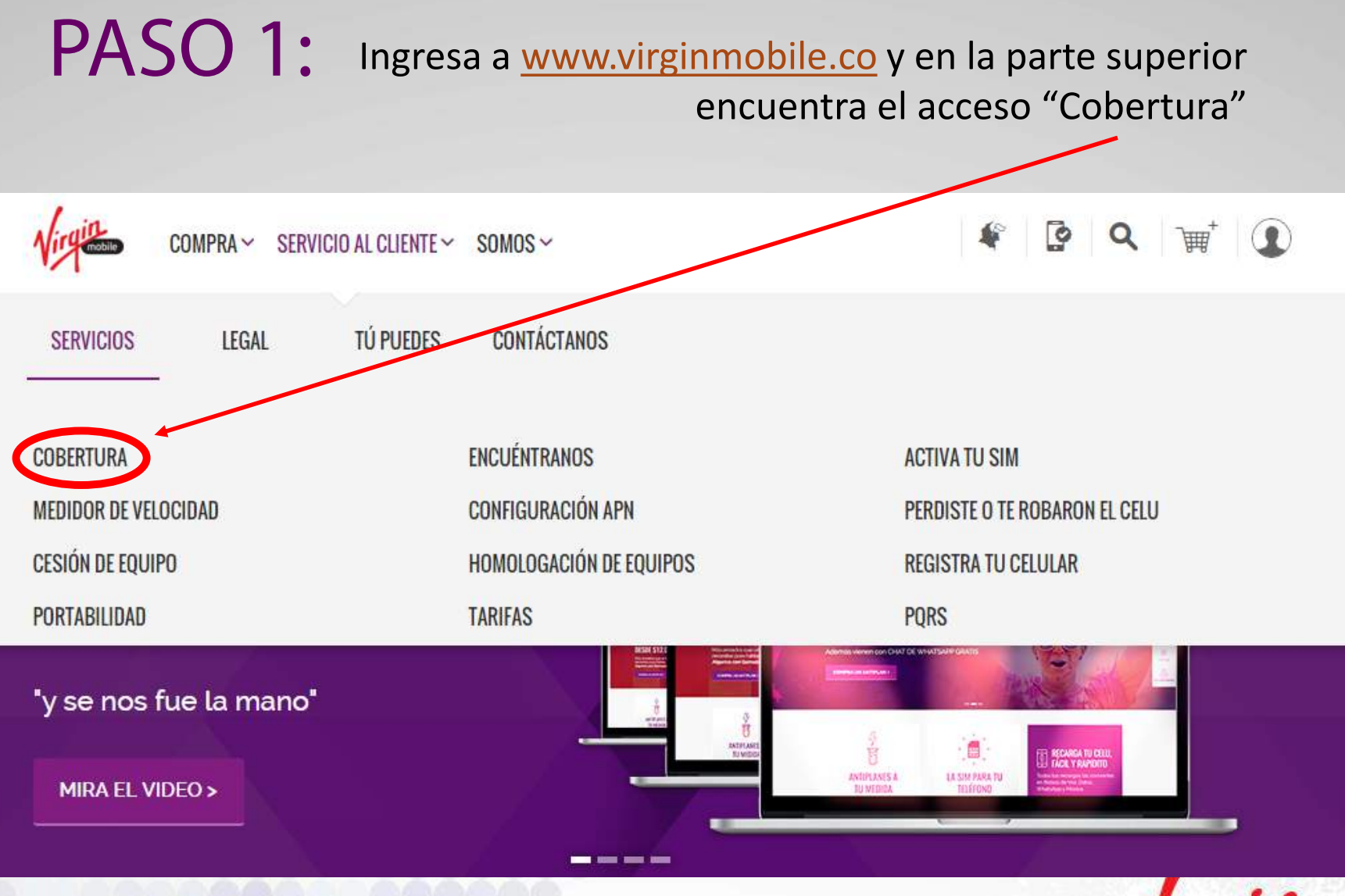

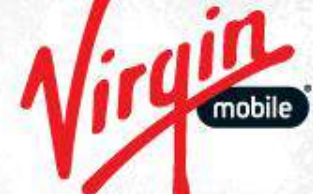

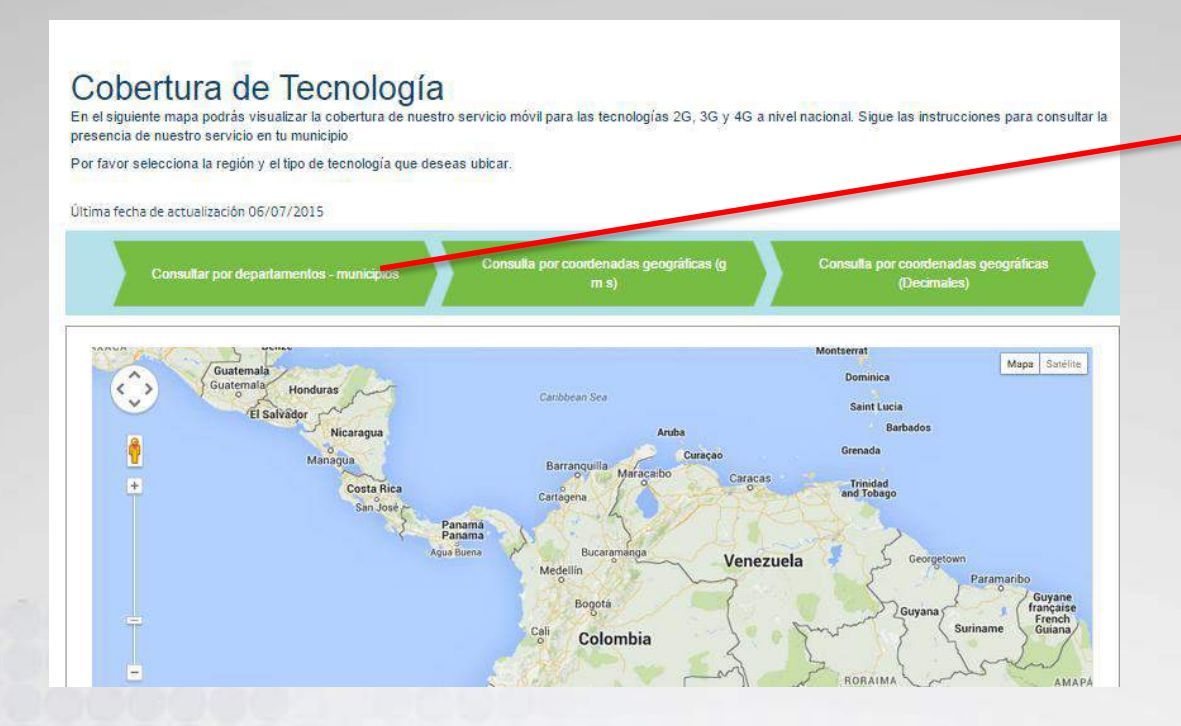

## **PASO 2:**

Selecciona la ubicación que deseas revisar con las opciones en los botones superiores.

#### **PASO 3:**

Selecciona la tecnología y posteriormente el departamento t ciudad en el mapa.

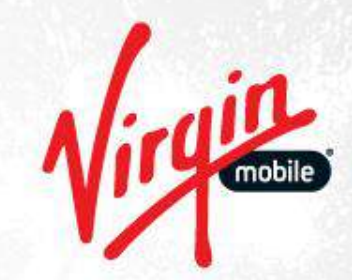

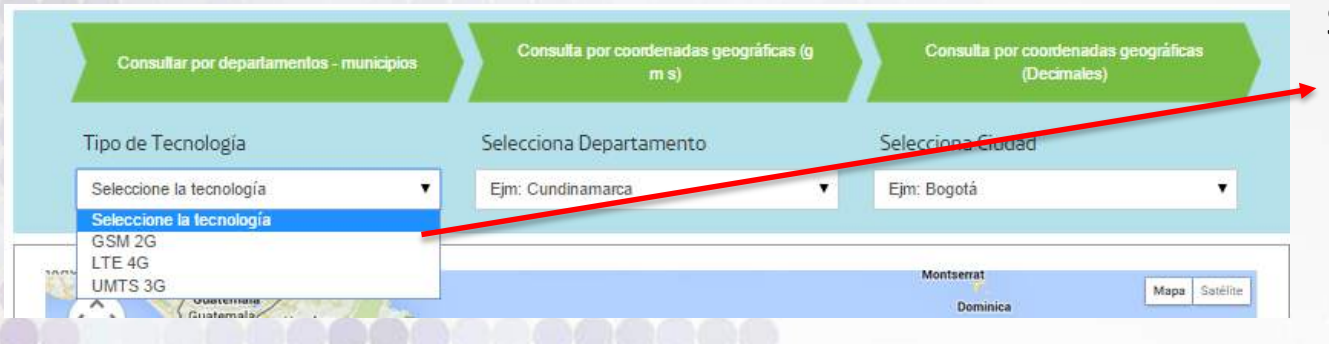

### **PASO 4:**

Consulta las manchas asociadas al nivel de cobertura según el color en las convenciones.

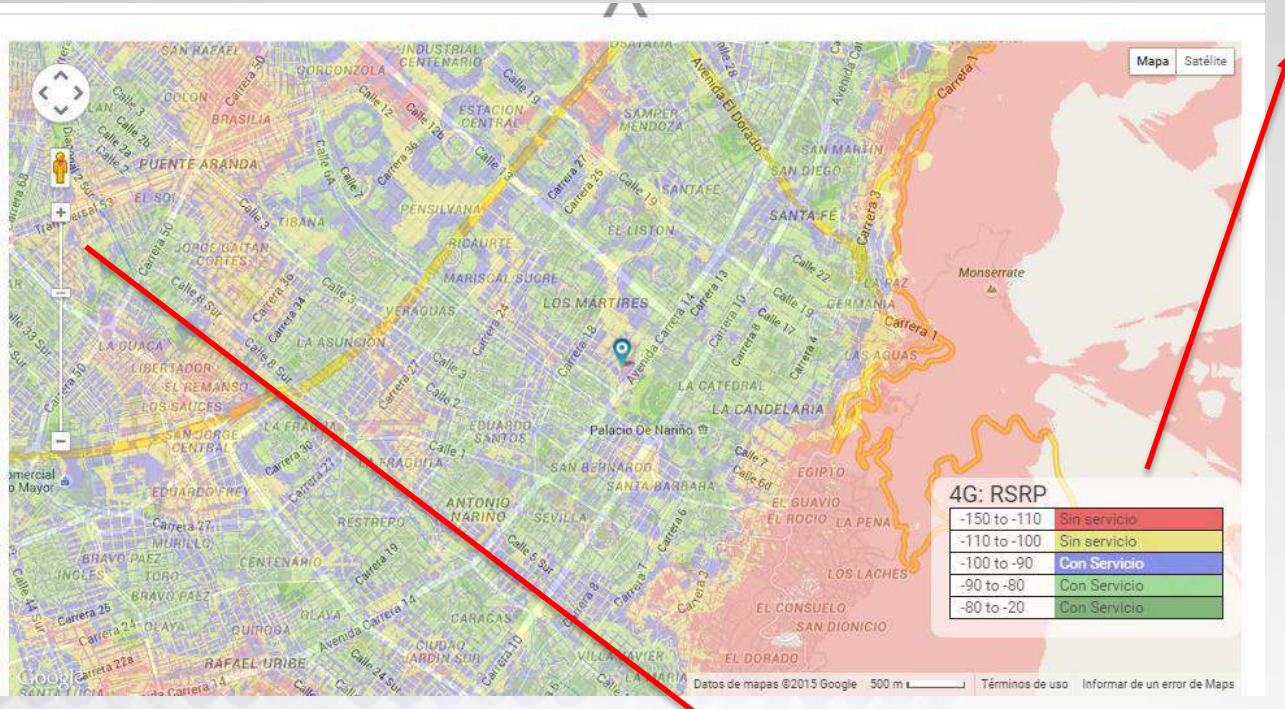

# **PASO 5**:

Aumenta o disminuye el zoom para ver el nivel de detalle de las zonas seleccionas en el mapa.

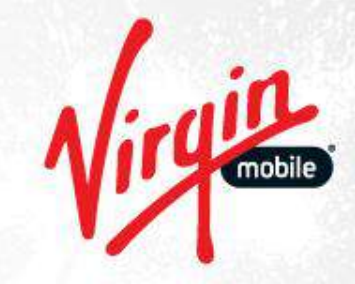

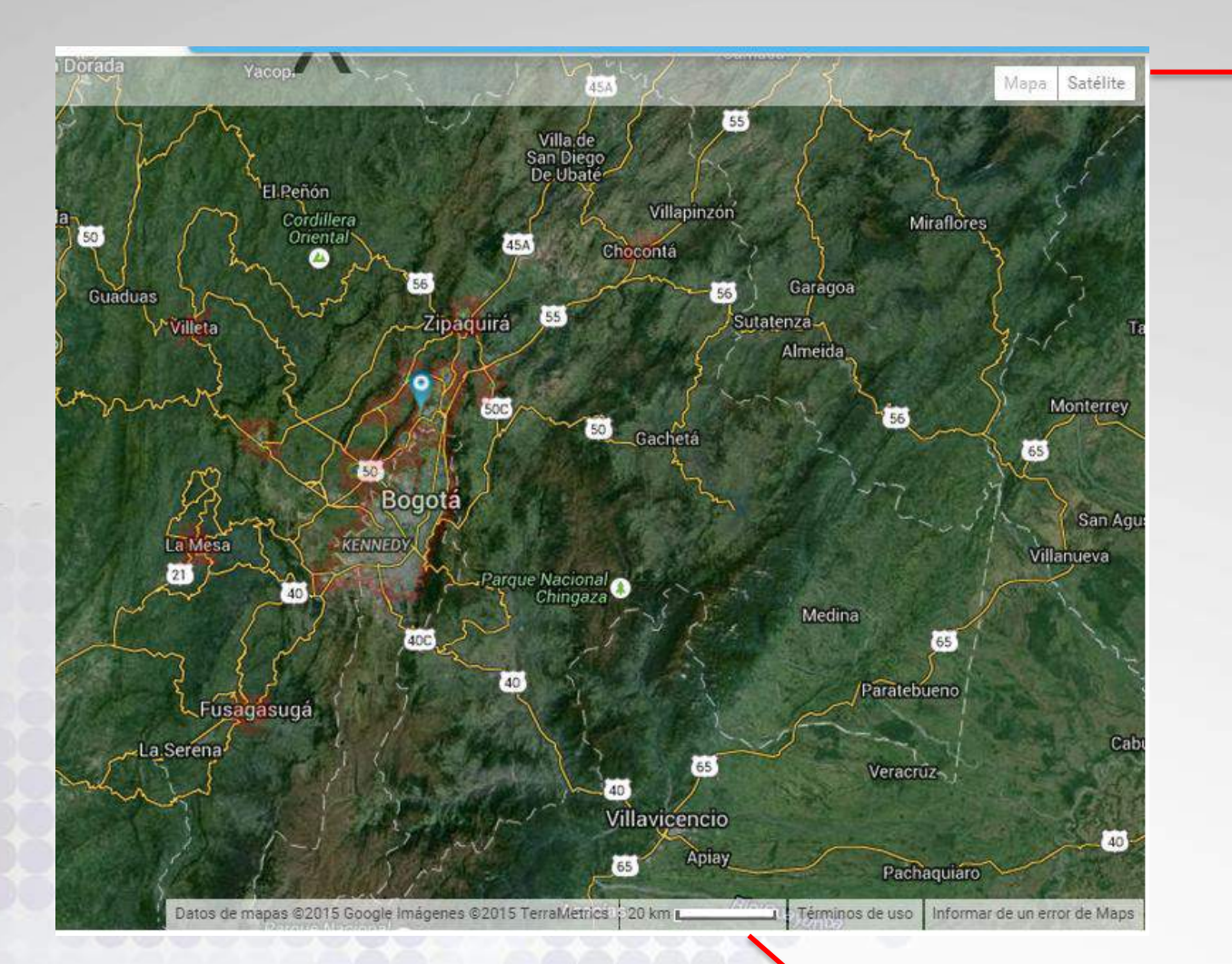

**PASO 7:** 

## **PASO 6:**

 Consulta la vista satélite para ver el detalle del mapa.

Conoce la escala del mapa de acuerdo con el zoom visualizado.

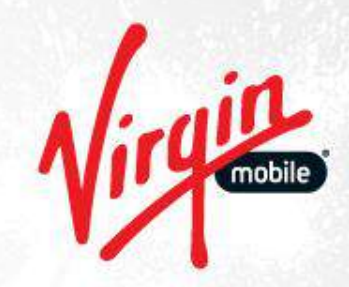